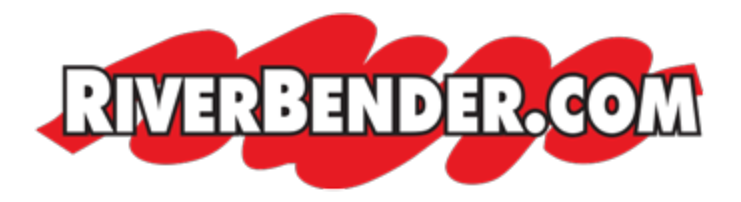

## Setup iPhone to access Exchange ActiveSync

by Mike Hall, Software Engineer July 6 2017 8:36 AM

To set up your iPhone to access Exchange ActiveSync, follow these steps:

- 1. On your iPhone's home screen, tap Settings.
- 2. Tap Mail, Contacts, Calendars.
- 3. Tap Add Account.
- 4. Tap Microsoft Exchange.
- 5. Complete the following required fields:
  - Email (your full email address)
  - Domain name
  - Username (with @domainname.com)
  - Password
  - Description (Optional)
- 6. Tap Next.
- 7. After a moment, the iPhone will ask for the server information. You will enter: mail. riverbender.com
- 8. Tap Next.
- 9. Tap Next and then tap Save. Complete step 10 of these setup instructions.
- 10. The iPhone will display a list of collaboration items to sync with Exchange ActiveSync. Choose from the list and tap **Done** to initiate the first sync.